## Set up an Account as an Author

| Create an EasyChair Account: Step 1<br>To use EasyChair, one should first create an account. The procedure for creating an account is the following.<br>You should type the text that you see in the image below and click on "Continue".<br>You should type the text correctly, you will be asked to fill out a simple form with your personal information.<br>After you filled out the form, EasyChair will send you an email with a link that you can use to complete the account creation.<br>There the text, click the reload image on helps us to prevent automated programs from abusing this service. If you cannot read the text, click the reload image next to the text.           | Then fill in the textbox<br>with the distorted words<br>(Figure 2) that appear<br>directly above it, and click<br>on "Continue". |  |  |  |
|----------------------------------------------------------------------------------------------------|----------------------------------------------------------------------------------------------------|--|--|--|
| Create an EasyChair Account: Step 1<br>To use EasyChair, one should first create an account. The procedure for creating an account is the following.<br>1. You should type the text that you see in the image below and click on "Continue".<br>2. If you type the text correctly, you will be asked to fill out a simple form with your personal information.<br>3. After you filled out the form, EasyChair will send you an email with a link that you can use to complete the account creation.<br>Enter the text you see in the box. Doing so helps us to prevent automated programs from abusing this service. If you cannot read the text, click the reload image on next to the text. | directly above it, and click<br>on "Continue".                                                                                   |  |  |  |
| Enter the text you see in the box. Doing so helps us to prevent automated programs from abusing this service. If you cannot read the text, click the reload image onext to the text.                                                                                                    | directly above it, and click<br>on "Continue".                                                                                   |  |  |  |
| III me CAPICHA™<br>Continue                                                                                                    |                                                                                                    |  |  |  |
| The conference system                                                                                                    | Fill in your name and<br>email address and click on                                                                              |  |  |  |
| Create an EasyChair Account: Step 2<br>Please fill out the following form. The required fields are marked by (*)<br>Note that the most common reason for failing to create an account is an incorrect email address so please type your<br>email address correctly.                                                                                                    | Continue.                                                                                                    |  |  |  |
| First name <sup>†</sup> (*):                                                                                                    |                                                                                                    |  |  |  |

| Dear We received a request to create an EasyChair account<br>for you. To create an EasyChair account, please click<br>this link:<br><u>https://easychair.org/account/create.cgi?code=G41eENqxeBBUa3z1at9g</u><br>Best regards,<br>EasyChair. | You will receive a<br>confirmation email. Click<br>on the link provided in the<br>e-mail to continue your<br>registration. |  |  |  |  |  |
|----------------------------------------------------------------------------------------------------|----------------------------------------------------------------------------------------------------|--|--|--|--|--|
| Please do not reply to this email. This email<br>address is used only for sending email so you<br>will not receive a response.                                                                                                    |                                                                                                    |  |  |  |  |  |
| <b>EasyChair</b><br>The conference system                                                                                                    | Complete your<br>registration (in your                                                                                     |  |  |  |  |  |
| Create an EasyChair Account: Last Step                                                                                                    | browser) by providing all<br>the required information                                                                      |  |  |  |  |  |
| With 20 minutes (out must built due on in out due out mon built due.                                                                                                    | and click on Create my account.                                                                                            |  |  |  |  |  |
| After you have successfully registered, log in to the conference submission system using your User name<br>and Password. The link to the submission system is available through the conference website or here:                              |                                                                                                    |  |  |  |  |  |
| https://easychair.org/conferences/?conf=unsdgs2017                                                                                                    |                                                                                                    |  |  |  |  |  |

## Submitting your manuscript:

| UNSDGs 2017 (author)         Vew Submission UNSDGs 2017 News         EasyChair         UNSDGs 2017         Conference Information         Acronym of the event:       UNSDGs 2017         Name of the event:       UNSDGs 2017         Name of the event:       The 2nd International Conference of Multidisciplinary Approaches on UN Sustainable Development Goals         Web page:       http://dept.npru.ac.th/unsdgs2017         Contact emails:       supplin@vshoo.com         Submission page:       http://easychair.org/conferences/?conf=unsdgs2017         Important Dates       dates         description       dates         conference       2017-12-28 - 2017-12-29                                                                                                    | 1. From the main menu<br>bar (on the top) choose<br>New Submission.                                                                                                    |
|----------------------------------------------------------------------------------------------------|----------------------------------------------------------------------------------------------------|
| Wew Submission UNSDGs 2017 News EasyChair         New Submission for UNSDGs 2017         New Submission for UNSDGs 2017         Register of the instructions, step by step, and then use the "Submit" button at the bottom of the form. The required fields are marked by (*).         Author Information         For each of the authors please fill out the form below. Some items on the form are explained here:         • Email address will only be used for communication with the authors. It will not appear in public Web pages of this conference. The email address can be omitted for authors who are not corresponding. These authors will also have no access to the submission page.         • Web page can be used on the conference Web pages, for example, for making the program. It should be a Web page of the author, not the Web page of her or his organization.         • Each author marked as a corresponding author will receive email messages from the system about this submission. There | <ul> <li>2. Follow the instructions<br/>and fill in all the<br/>requested information.</li> <li>*For filling in author<br/>/authors information, you<br/>may speed up the process<br/>by clicking on "click here<br/>to add yourself"</li> </ul> |
| Author 1 (click here to add yourself) (click here to add an associate)   First name <sup>†</sup> (*):   Last name (*):   Country (*):   ``Organization (*):   Web page:   ``orresponding author     Author 2 (click here to add yourself) (click here to add an associate)   First name <sup>†</sup> (*):   Last name (*):   Last name (*):   Country (*):   ``organization (*):   Organization (*):   Veb page:   ``organization (*):   Veb page:   Country (*):   ``organization (*):   Web page:   ``orresponding author     Author 3 (click here to add yourself) (click here to add an associate)   First name <sup>*</sup> (*):   Last name (*):   Last name (*):   Last name (*):   Email (*):   Email (*):   Email (*):   Email (*):   Email (*):                                                                                                    | *Each author marked as a<br>corresponding author will<br>receive email messages<br>from the system about this<br>submission. There <b>must</b><br><b>be at least one</b><br><b>corresponding author</b> .                                        |

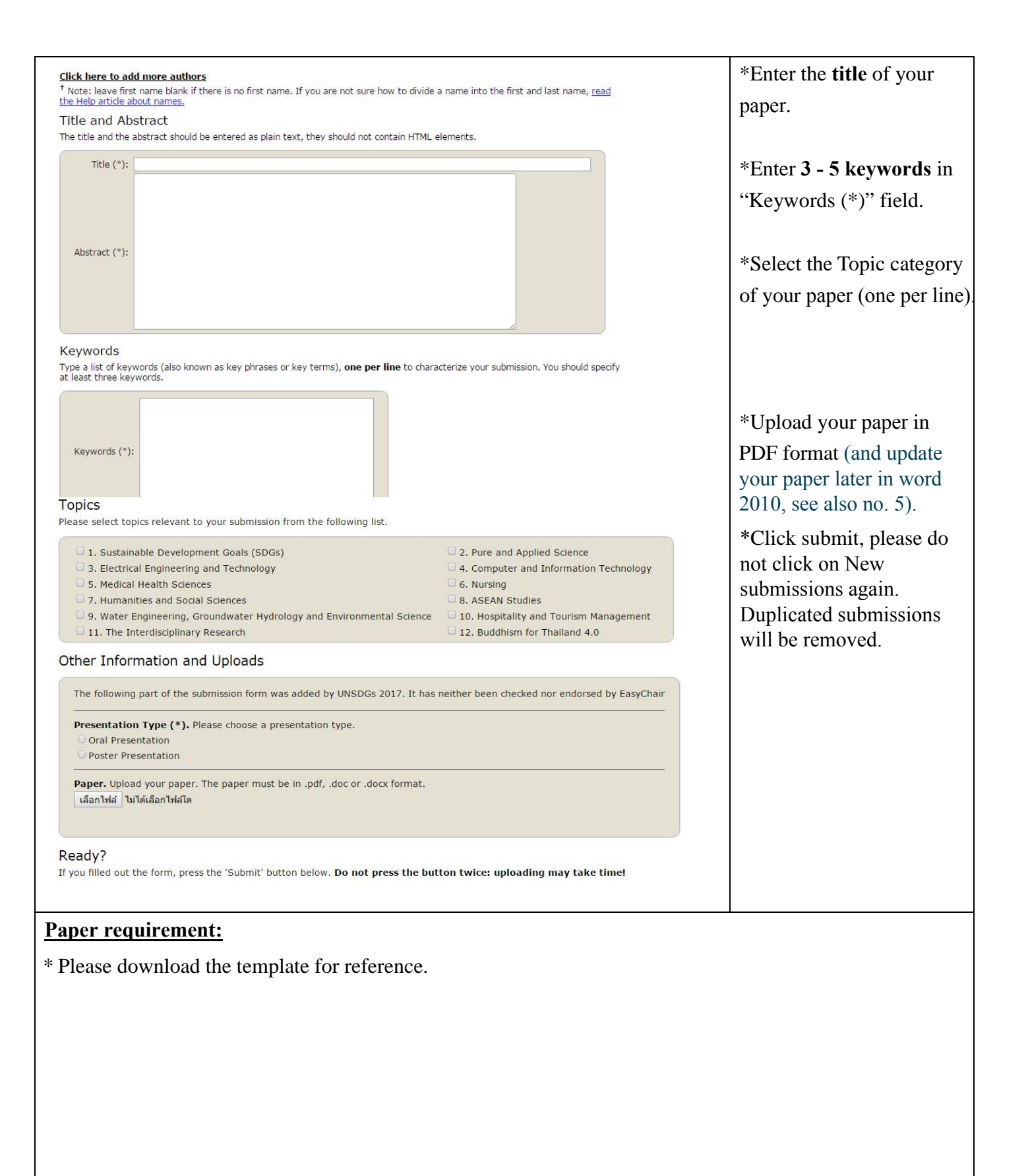

|                                                                                 | s 2017 (author)                                     |                  |                |  | Help / Log out | 3. Now you will see basic                                             |  |
|---------------------------------------------------------------------------------|-----------------------------------------------------|------------------|----------------|--|----------------|-----------------------------------------------------------------------|--|
| New Submission Subm                                                             | mission 1 UNSDGs 2017 News EasyChair                |                  |                |  |                | information about your                                                |  |
| Update information                                                              |                                                     |                  |                |  |                | submission. You can get                                               |  |
| UNSDGS 2                                                                        | UNSDGS 2017 Submission 1 Update authors Update file |                  |                |  |                | back to the page with your                                            |  |
| The submission has been saved!                                                  |                                                     |                  |                |  |                | submission details                                                    |  |
|                                                                                 | Dance 1                                             |                  |                |  |                | anytime by clicking on                                                |  |
| Title:                                                                          | Test                                                |                  |                |  |                | Submission1 located in                                                |  |
| Paper:                                                                          |                                                     |                  |                |  |                | the top left corner of the                                            |  |
| Author keywords:                                                                | test2                                               |                  |                |  |                | the top-tent conner of the                                            |  |
| Topics:                                                                         | 1. Sustainable Development Goals (SDGs)             |                  |                |  |                | main menu bar.                                                        |  |
| Abstract:                                                                       | Test                                                |                  |                |  |                |                                                                       |  |
| Time:                                                                           | May 17, 10:36 GMT                                   |                  |                |  |                |                                                                       |  |
| Presentation Type                                                               | Oral Presentation                                   |                  |                |  |                | 4.Updating your                                                       |  |
| first name last na                                                              | Authors                                             | ization Web nage | corresponding? |  |                | submission:                                                           |  |
| Test Test                                                                       | krumayj@gmail.com Thailand NPRU                     | ization heb page | V              |  |                | - Click on Submission 1                                               |  |
|                                                                                 |                                                     |                  |                |  |                | - Then use the links on the                                           |  |
|                                                                                 |                                                     |                  |                |  |                | right side to make changes                                            |  |
|                                                                                 |                                                     |                  |                |  |                | 5. Click update file to<br>update your paper in<br>word 2010 (.docx). |  |
| Please email to <u>unsdgs2017@webmail.npru.ac.th</u> if you have any questions. |                                                     |                  |                |  |                |                                                                       |  |